## Financial- How to limit rates that display on the admin side when adding programs for children

Last Modified on 12/07/2020 7:20 am EST

To help streamline the process for admins when entering program/room assignments for children specific rate categories can be assigned to room categories or specific rates.

To setup rate categories:

Step 1: Setup rate category

Step 2: Add rate(s) to the rate category - create new rate or edit current rate

## Once rates have been setup go to Setup > Room

| Sea | arch     |            |          | •              |         |         |         |           |         |       |        | 🗒 Bus       | iness Level - DCW - Trans | actional | 0 |
|-----|----------|------------|----------|----------------|---------|---------|---------|-----------|---------|-------|--------|-------------|---------------------------|----------|---|
| ☆   | Home     | Family     | Payments | Attendance     | Lessons | Meals   | Connect | Approvals | Reports | Staff | Setup  | ۹           |                           |          |   |
|     | Home     | Informatio | on       |                |         |         |         |           |         |       | Semes  | ster        |                           |          |   |
| _   |          |            |          |                |         |         |         |           |         |       | Classr | oom         |                           |          |   |
|     | <b>A</b> |            |          | uterta<br>1941 | Cla     | issroom | List    |           |         |       | Classr | oom Summary |                           |          |   |
|     |          |            |          |                |         |         |         |           |         |       |        |             |                           |          |   |

## Select a room category name

| p - Classioolli                                                                                                    |                                                                              |                                    |                       |     |
|----------------------------------------------------------------------------------------------------|------------------------------------------------------------------------------|------------------------------------|-----------------------|-----|
| Search Panel                                                                                                    |                                                                              |                                    |                       |     |
| Gemester:                                                                                                    |                                                                              | ~                                  |                       |     |
| FILTER                                                                                                    |                                                                              |                                    |                       |     |
| Actions -                                                                                                    |                                                                              |                                    |                       |     |
| + ) (6) *Summer P                                                                                                    | rograms (4) Early Childhood (Category) (                                     | 5) School Year Care (Category) (4) | No Category (         | 54) |
|                                                                                                    |                                                                              |                                    |                       |     |
| Center Level - (                                                                                                    | Classrooms                                                                   |                                    |                       |     |
| Center Level - (<br>Category                                                                                                    | Classrooms<br>Classroom Name                                                 |                                    | Operating<br>Capacity | Fee |
| Center Level - (<br>Category<br>Early Childhood (Cate<br>5 Programs - Show/H                                                                            | Classrooms<br>Classroom Name                                                 |                                    | Operating<br>Capacity | Fee |
| Center Level - (<br>Category<br>Early Childhood (Cate<br>5 Programs - Show/H<br>Upload a Category Pl                                                    | Classrooms<br>Classroom Name<br>egorified                                    |                                    | Operating<br>Capacity | Fee |
| Center Level - (<br>Category<br>Early Childhood (Cate<br>5 Programs - Show/H<br>Upload a Category PI<br>(Registration Setup) •                          | Classrooms<br>Classroom Name<br>egory<br>Hidd                                |                                    | Operating<br>Capacity | Fee |
| Center Level - (<br>Category<br>Early Childhood (Cate<br>5 Programs - Show/H<br>Upload a Category PI<br>(Registration Setup) •<br>(Registration Confirm | Classrooms<br>Classroom Name<br>egor()<br>dide<br>icture<br>Cassion Decision |                                    | Operating<br>Capacity | Fee |

Then select View/Edit Rate Authorizations

| New Classroom Category                               |                               |
|------------------------------------------------------|-------------------------------|
|                                                      |                               |
| *Classroom Category:                                 | Early Childhood (Category)    |
| Student/Teacher Ratio:                               | 1                             |
| GL Code:                                             |                               |
| Show All On Attendance:                              | No 🗸                          |
| # Hours Max For Half Day FTE:                        | 0                             |
| Default Revenue Type:                                | Default Revenue               |
| Category Group:                                      | ~                             |
| Default Reporting Category:                          | ~                             |
| Daily Sheet:                                         | ~                             |
| Allow Room Change Request:                           | Yes 🗸                         |
| Allow Portal Parent Managed Day Removal:             | No 🗸                          |
| Show Only on Scheduling:                             | No 🗸                          |
| Require Room Start and End Time Entry on Admin Side: | No 🗸                          |
| Restricted Rates:                                    | View/Edit Rate Authorizations |

Select the New Authorizations button

|                |                         |                               |                    |         |          |          |        | ltm<br>ltm |
|----------------|-------------------------|-------------------------------|--------------------|---------|----------|----------|--------|------------|
| ssrooms in the | e Early Childhood (Cate | gory) category have no restri | ictions on rates a | llowed. |          |          |        | 0          |
| Authorizat     | ions List - Early C     | hildhood (Category)           |                    |         |          |          |        |            |
| Den in         |                         | 2                             | <b>2</b> 1         | Proved  | Ph f f a | Pire in  | 2 mil  |            |
| Descript       | lion                    | Company                       | State              | Brand   | Division | District | County |            |

Select Authorization criteria, then press Save

- Select either individual rate or rate category
- Select at least one Authorization criteria
  - Center
  - State pulls from the Home > General tab
  - Brand- pulls from the Home > General tab
  - Division- pulls from the Home > General tab
  - District- pulls from the Home > General tab

| Classro                                                  | om Category                                      |            |               |            |   |
|----------------------------------------------------------|--------------------------------------------------|------------|---------------|------------|---|
| Early                                                    | Childhood (Category                              | ()         |               |            |   |
|                                                          |                                                  |            | _             | _          |   |
| Pleas                                                    | e select either an In                            | dividual R | ate or a Rate | e Category |   |
| Individu                                                 | ual Rate                                         |            |               |            |   |
| \$                                                       |                                                  |            |               |            | • |
| Rate Ca                                                  | ategory                                          |            |               |            |   |
|                                                          |                                                  |            |               |            |   |
| Autho                                                    | School Year Rates                                |            |               |            | • |
| Autho                                                    | School Year Rates                                |            |               |            | • |
| Autho<br>Center                                          | School Year Rates orization Criteria             |            |               |            | • |
| Autho<br>Center                                          | School Year Rates                                |            |               |            | • |
| Autho<br>Center                                          | School Year Rates Orization Criteria MI Michigan | •          |               |            | • |
| Autho<br>Center<br>State                                 | School Year Rates Orization Criteria MI Michigan | •          | Division      |            | • |
| Autho<br>Center<br>State<br>Pand                         | School Year Rates Drization Criteria MI Michigan | •          | Division      |            | • |
| Autho<br>Center<br>State<br>Pand<br>District             | School Year Rates Orization Criteria MI Michigan | •          | Division      |            | • |
| Autho<br>Center<br>State<br>Parand<br>Parand<br>District | School Year Rates orization Criteria MI Michigan | •          | Division      | -          | • |

## Example:

On the child tab from the admin side, select the Program/Room Assignment tab-

| Summary Family | Children | Parents  | Third Party | Volunteers | Communication | Auto-Pay      | Vacation      | Financials | Receipts | Merge |             |
|----------------|----------|----------|-------------|------------|---------------|---------------|---------------|------------|----------|-------|-------------|
| Brown<br>Age 6 | anie     |          |             |            |               |               |               |            |          |       | Add Sibling |
| Admission/Per  | sonal    | Doctor/H | ealth Pro   | ogram/Room | Assignment    | Calendar Viev | w Mo          | re 🗸       |          |       |             |
| Discount       |          |          |             |            | Setup Disco   | vunt Spe      | cial Classroo | om Note    |          |       |             |

When a new program/room assignment is going to be added to the child, select the Room, Semester (if applicable), Date Range, Specific Days (optional), Expected Part of Day (optional) and Times the Child is expected (optional).

When the Rate drop down box is selected, only the authorized rates will display-

| DCW Transactional- CENT         | TER 1 - Infants |           |            |              |            |            |                    |              |  |
|---------------------------------|-----------------|-----------|------------|--------------|------------|------------|--------------------|--------------|--|
| emester                         |                 |           |            |              |            |            |                    |              |  |
| 1 2020: 2019-2020 Early Cl      | hildhood        |           |            |              |            |            |                    | -            |  |
| chedule Effective Date          |                 |           |            | Schedule     | e End Date |            |                    |              |  |
| m 08/01/2019                    |                 |           | m          | m 05/29/2020 |            |            |                    |              |  |
| lays                            |                 |           |            |              |            |            |                    |              |  |
|                                 |                 | Scheduled | Attendance |              | Expect     | ed Arrival | Expected Departure |              |  |
| Apply to All Days               |                 |           |            | -            |            |            |                    |              |  |
| Monday                          |                 |           |            | -            |            |            |                    |              |  |
| Tuesday                         |                 |           |            | -            |            |            |                    |              |  |
| Wednesday                       |                 |           |            | -            |            |            |                    |              |  |
| Thursday                        |                 |           |            | •            |            |            |                    |              |  |
| Friday                          |                 |           |            | -            |            |            |                    |              |  |
| ate                             |                 |           |            |              |            |            |                    | Expand Rates |  |
| ា                               |                 |           |            |              |            |            |                    | •            |  |
| Description                     | 1-Day Fee       | 2-Day Fee | 3-Day Fee  | 4-Day Fee    | 5-Day Fee  | Rate Type  |                    |              |  |
| Reoccuring Billing Monthly - PM | 250.00          | 250.00    | 250.00     | 250.00       | 250.00     | Flat       |                    | •            |  |
| Reoccuring Billing Monthly - AM | 100.00          | 100.00    | 100.00     | 100.00       | 100.00     | Flat       |                    |              |  |